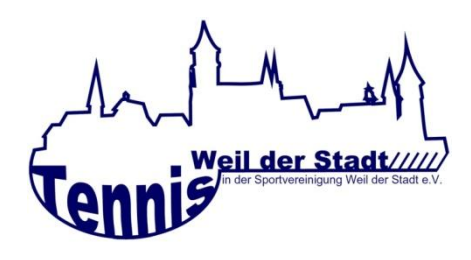

## Wie buche ich einen Tennisplatz?

Unsere Tennis-Hallenplätze und unsere Freiplätze können online gebucht werden. Die Hallenplätze können sowohl von Mitgliedern als auch Nichtmitgliedern belegt werden, eine Buchung der Freiplätze ist unseren Mitgliedern vorbehalten. Um eine Buchung durchführen zu können müssen Sie sich zunächst auf unserer Buchungsseite https://tennis-spvgg-weil-der-stadt.ebusy.de registrieren. Alle Mitglieder werden bei Vereinseintritt von uns registriert und erhalten eine Mail mit den Benutzerdaten zugeschickt.

Die Platzbuchung erfolgt in den nachstehenden Schritten

- die Seite <u>https://tennis-spvgg-weil-der-stadt.ebusy.de</u> aufrufen
- rechts oben ,Login' anklicken und mit Benutzernamen sowie Passwort anmelden
- links oben auswählen, ob ein **,Freiplatz**<sup>4</sup> oder die **,Tennishalle**<sup>4</sup> gebucht werden möchte
- den gewünschten Platz und die Uhrzeit anklicken

## Hallenplatz:

- Buchungsdetails ansehen bzw. bei Bedarf ändern und auf ,Weiter' klicken
- Angaben nochmals kontrollieren und auf **,buchen'** klicken
- die Buchungsbestätigung erscheint und der Zugangscode zur Tennishalle wird angezeigt und Sie bekommen eine Buchungsbestätigung per Mail zugeschickt

## Freiplatz:

- Einzel oder Doppel auswählen und auf ,Weiter' klicken
- Buchungsdetails ansehen, bei Bedarf ändern und Mitspieler (+ anklicken) eingeben. Ist der Mitspieler kein Vereinsmitglied der TA Weil der Stadt, dann "Gast" anklicken und auf "Weiter" klicken
- Angaben nochmals kontrollieren. Falls ein Gast mitspielt, bitte dessen Namen im Kommentarfeld (+) eingeben und auf **,buchen'** klicken.

Die **Stornierung einer Platzbuchung** (Tennishalle oder Freiplatz) erfolgt durch Anklicken der Buchung in der Platzübersicht. Es erscheinen die Buchungsdetails und rechts unten kann durch Anklicken die Buchung entfernt bzw. storniert werden. Die Stornierung eines Hallenplatzes ist bis 24 Stunden vor Spielbeginn kostenfrei.